# Actualizar UCS Manager

# Contenido

| Introducción           |  |
|------------------------|--|
| Prerequisites          |  |
| Requirements           |  |
| Componentes Utilizados |  |
| Antecedentes           |  |
| Configurar             |  |
| Verificación           |  |

## Introducción

Este documento describe cómo actualizar Cisco UCS Manager.

### Prerequisites

### Requirements

Cisco recomienda que tenga conocimiento sobre estos temas:

• Conocimientos básicos de Cisco UCS.

#### **Componentes Utilizados**

La información que contiene este documento se basa en las siguientes versiones de software y hardware.

- Versión del software 4.2(2e)
- Versión del software 4.3(3a)
- Fabric Interconnects 6454 (UCS-FI-6454)

La información que contiene este documento se creó a partir de los dispositivos en un ambiente de laboratorio específico. Todos los dispositivos que se utilizan en este documento se pusieron en funcionamiento con una configuración verificada (predeterminada). Si tiene una red en vivo, asegúrese de entender el posible impacto de cualquier comando.

### Antecedentes

En el ejemplo de esta guía se muestra un par de Fabric Interconnects de Cisco 6454y se realiza una actualización de la versión 4.2(2e) a 4.3(3a) mediante el paquete A del software de infraestructura Cisco UCS.

Este paquete incluye imágenes de firmware necesarias para actualizar estos componentes:

- Software Cisco UCS Manager
- · Firmware del núcleo y del sistema para las Fabric Interconnects
- Firmware del módulo de E/S

Lea la documentación oficial de Cisco para su modelo específico y la versión de firmware de Fabric Interconnects antes de continuar con este ejercicio.

### Configurar

Valide la ruta de actualización de su versión de software actual en el sitio web de la <u>Matriz de</u> compatibilidad con actualizaciones y reducciones de Cisco UCS Manager.

CISCO Cisco UCS Manager Upgrade/Downgrade Support Matrix

This page provides Cisco UCS Manager software upgrade and downgrade information based on your current release. The provided upgrade paths have been tested and validated by Cisco. Use this tool as a reference for supported software.

To get a complete overview of all the possible upgrade paths in Cisco UCS Manager, see the Cisco UCS Manager Upgrade and Downgrade <u>matrix</u>.

For Release Notes and other documentation, see the Cisco UCS Manager documents landing page.

To download Cisco UCS Manager Software bundles, see the Software Download landing page.

To provide feedback on this tool, send your comments to <u>ucs-docfeedback@external.cisco.com</u>.

| Upgrade                                                                                                    | Choose upgrade or downgrade info                                    |  |  |  |  |  |
|----------------------------------------------------------------------------------------------------|---------------------------------------------------------------------|--|--|--|--|--|
| 4.2(2)                                                                                                    | Current release of Cisco UCS Manager                                |  |  |  |  |  |
| 4.3(3)                                                                                                    | Target release of Cisco UCS Manager                                 |  |  |  |  |  |
| Current release: 4.2(2)                                                                                        |                                                                     |  |  |  |  |  |
| Target release: 4.3(3) [之]                                                                                     |                                                                     |  |  |  |  |  |
| Recommended path: Direct path from Current Release. [Show All]                                                 |                                                                     |  |  |  |  |  |
| Procedure:                                                                                                    |                                                                     |  |  |  |  |  |
| <ul> <li>Upgrade the Infrastructure A bundle</li> <li>After the Infrastructure A bundle is servers.</li> </ul> | le.<br>s upgraded successfully, upgrade the B and C bundles for all |  |  |  |  |  |
| Recommended software for target re                                                                             | elease:                                                             |  |  |  |  |  |
| Cisco IMC version: 4.3(3)-All M7, A                                                                            | All M6, All M5.                                                     |  |  |  |  |  |
|                                                                                                    |                                                                     |  |  |  |  |  |

Al abrir una solicitud de servicio, se pueden obtener otras recomendaciones sobre la actualización

<sup>1</sup> Administrador de asistencia

del firmware (cuando se utiliza la herramienta de actualización del firmware TAC Assistant) a través del Administrador de casos de soporte.

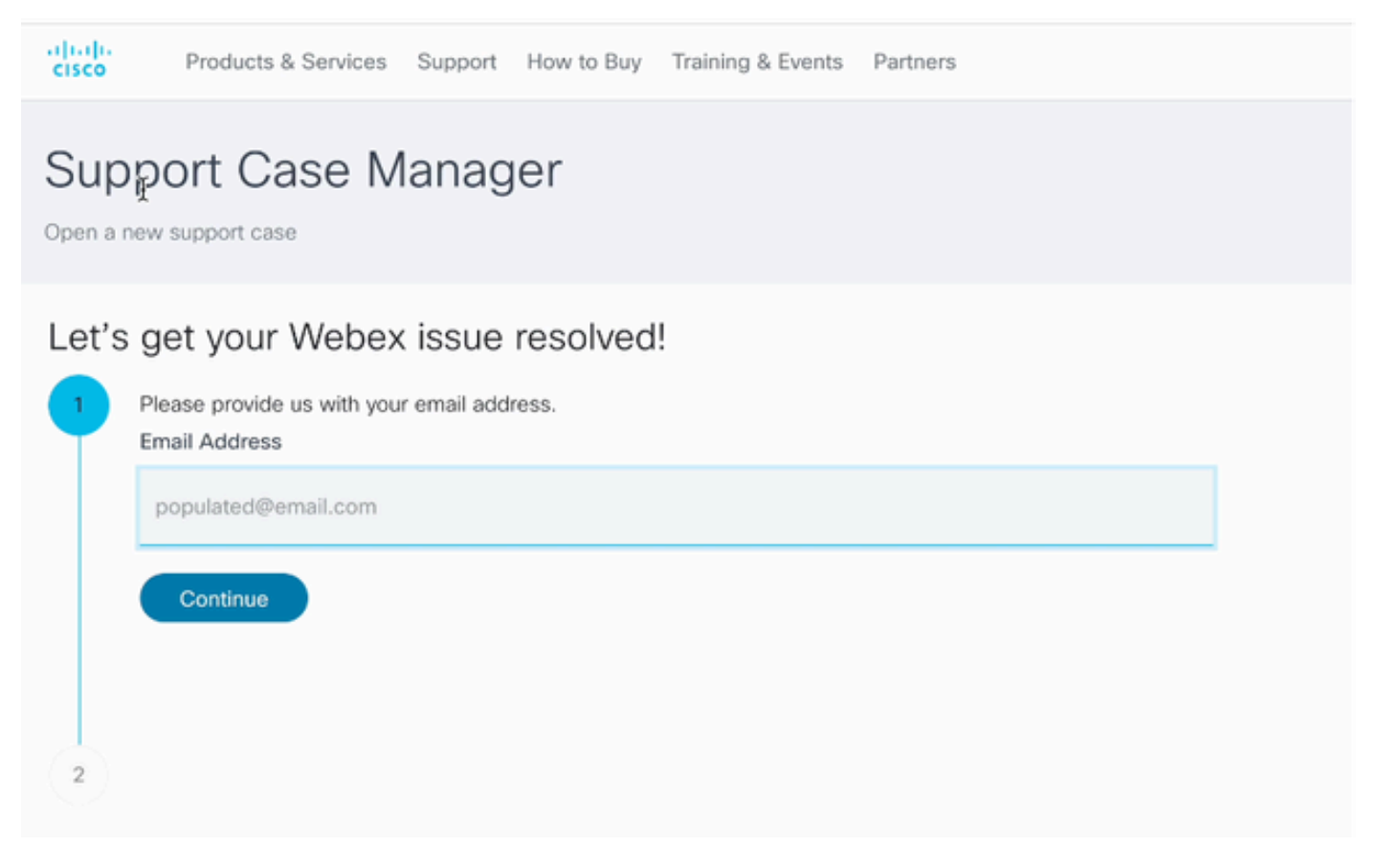

2 Administrador de casos de soporte

Descargue el paquete de firmware necesario para su modelo de Fabric Interconnect específico desde el sitio web del <u>centro de descargas de software de Cisco</u>.

Inicie sesión con su cuenta de Cisco para realizar la descarga.

Tenga en cuenta que el FI-6454 utiliza la misma imagen de firmware que los Fabric Interconnects FI-64108 porque ambos son Fabric Interconnects de la serie 6400.

Acepte las condiciones generales de Cisco para que comience la descarga.

| Q Search                | UCS Infrastructure and UCS Manager Software                                                                                   |                  |                  |   |  |  |  |  |
|-------------------------|----------------------------------------------------------------------------------------------------|------------------|------------------|---|--|--|--|--|
| Expand All Collapse All | Release 4.3(3a)                                                                                                    | Related Links an | nd Documentation |   |  |  |  |  |
| Suggested Release       | My Notifications                                                                                                    |                  |                  |   |  |  |  |  |
| 4.3(3a) 📀               |                                                                                                    |                  |                  |   |  |  |  |  |
| 4.2(3j) <mark>O</mark>  | File Information                                                                                                    | Release Date     | Size             |   |  |  |  |  |
| 4.1(3m) O               | The UCS Infrastructure Software Bundle contains: - NX-OS<br>software for the UCS 6332 Fabric Interconnects - Firmware for the | 15-Feb-2024      | 1472.60 MB       | - |  |  |  |  |
| Latest Release 🗸 🗸      | fabric extenders and I/O modules - UCS Manager - Chassis<br>Management Controller - UCSM Canability Catalog                   |                  |                  |   |  |  |  |  |
| 4.3(3c)                 | ucs-6300-k9-bundle-infra.4.3.3a.A.bin<br>Advisories []                                                                        |                  |                  |   |  |  |  |  |
| 4.2(3j) 🔿               | The LICS Infrastructure Software Bundle container - NV-OS                                                                     | 15-Eeb-2024      | 2602.95 MR       |   |  |  |  |  |
| 4.1(3m) 🔿               | software for the UCS 6454 Fabric Interconnects - Firmware for the                                                             | 13-160-2024      | 2002.00 mb       | - |  |  |  |  |
| 4.0(4o)                 | fabric extenders and I/O modules - UCS Manager - Chassis<br>Management Controller - UCSM Capability Catalog.                  |                  |                  |   |  |  |  |  |
| All Release 🗸           | ucs=6400=k9=bundle=infra.4.3.3a.A.bin<br>Advisories 📑                                                                         |                  |                  |   |  |  |  |  |
| 4.3                     | The UCS Infrastructure Software Bundle contains: - NX-OS                                                                      | 15-Feb-2024      | 2643.70 MB       |   |  |  |  |  |
| 4.2 >                   | software for the UCS 6536 Fabric Interconnects - Firmware for the                                                             |                  |                  |   |  |  |  |  |
| 4.1 >                   | Management Controller - UCSM Capability Catalog.<br>ucs-6500-k9-bundle-infra.4.3.3a.A.bin                                     |                  |                  |   |  |  |  |  |
| 4.0                     | Advisories 📑                                                                                                    |                  |                  |   |  |  |  |  |

Una vez completada la descarga, inicie sesión en la interfaz web de UCS Manager mediante la dirección IP del clúster de Fabric Interconnect o el nombre de dominio completo con una cuenta que posea privilegios de administrador.

Vaya a Equipo>Administración del firmware>Firmware instalado.

Expanda UCS Manager y confirme la versión de firmware de UCS Manager en ejecución.

Desplácese hasta Descargar tareas y haga clic en Descargar firmware.

| Main Topolog            | y View   | Fabric  | Interconn  | ects  | Servers       | Therma | al Decommission | ed   | Firmwar | e Manage | ment | Policies        | Faults |
|-------------------------|----------|---------|------------|-------|---------------|--------|-----------------|------|---------|----------|------|-----------------|--------|
| Installed Firm          | ware     | Firmwar | e Auto Ins | tall  | Catalog Paci  | kage [ | Download Tasks  | Pack | ages    | Images   | Upg  | rade Validation | Faults |
| T <sub>ℓ</sub> Advanced | Filter 4 | Export  | 🖶 Print    | 😵 Dow | nload Firmwar | 9      |                 |      |         |          |      |                 |        |
| Filename                |          |         |            |       | Path          |        |                 |      | Transfe | er State |      |                 |        |

5 Tareas de descarga

En la ventana emergente, haga clic en Elegir archivo

| Download Firmware                     |  |  |  |  |  |  |
|---------------------------------------|--|--|--|--|--|--|
| Location of the Image File:           |  |  |  |  |  |  |
| <ul> <li>Local File System</li></ul>  |  |  |  |  |  |  |
| Filename : Choose file No file chosen |  |  |  |  |  |  |

6 Elegir archivo

Vaya al directorio donde se guardó el paquete Fabric Interconnect descargado y seleccione el archivo Infra A,Bundle, haga clic en Open y OK.

| $\langle \rangle \equiv \mathbf{v} = \mathbf{v}$ | Downloads     | C Sea | irch       |
|--------------------------------------------------|---------------|-------|------------|
| Name                                             |               | 4     | Size Kind  |
| ucs-6400-k9-bundle-infra                         | .4.3.3a.A.bin |       | 2,73 GB Ma |
|                                                  |               |       |            |
|                                                  |               |       |            |
|                                                  |               |       |            |
|                                                  |               |       |            |
|                                                  |               |       |            |
|                                                  |               |       |            |
|                                                  |               | Canc  | el Open    |

7 Abrir archivo

Una vez que el paquete descargado se haya importado a UCS Manager, haga clic en Firmware Auto Install (Instalación automática del firmware), seleccione Install Infrastructure Firmware en

#### Acciones.

| Main Topology View Fabric Interconnects | Servers      | Thermal Decommi                   | ssioned Firm      | ware Managemei | nt Policies        | Faults Diagnostics |
|-----------------------------------------|--------------|-----------------------------------|-------------------|----------------|--------------------|--------------------|
| Installed Firmware Auto Install         | Catalog Pack | age Download Task                 | s Packages        | Images         | Upgrade Validation | Faults             |
| General FSM                             |              |                                   |                   |                |                    |                    |
| Status                                  |              | Infrastructure Firmwa             | 10                |                |                    |                    |
| Firmware Installer : 🕇 Ready            |              | Package Version<br>Backup Version | : <b>4.2(2</b> e) | A              |                    |                    |
|                                         |              | Startup Version                   | : 4.2(2e)         | A              |                    |                    |
|                                         |              | Service Pack Running              | Version : 4.2(2)5 | SPO(Default)   |                    |                    |
|                                         |              | Service Pack Startup              | Version :         |                |                    |                    |
| Actions                                 |              | Owner                             | : Local           |                |                    |                    |
| nstall Infrastructure Firmware          |              |                                   |                   |                |                    |                    |
| nstall Chassis Firmware                 |              |                                   |                   |                |                    |                    |
| nstall Server Firmware                  |              |                                   |                   |                |                    |                    |
| Clear StartUp Version                   |              |                                   |                   |                |                    |                    |
| Propage for Eigmunge Jostall            |              |                                   |                   |                |                    |                    |

8 Instalación del firmware

Revise atentamente todas las advertencias y resuelva los problemas pendientes en la ventana emergente si es necesario antes de continuar. Seleccione Ignore all y haga clic en Next

|   |                                                  | Install Infrastructure Firmware                                                                                                    |                            |   |  |  |  |  |  |
|---|--------------------------------------------------|----------------------------------------------------------------------------------------------------|----------------------------|---|--|--|--|--|--|
| 2 | Prerequisites<br>Install Infrastructure Firmware | What happens during this stage:         . This wizard will enable you to perform infrastructure firmware upgrade, which would upgrade UCS Manager and the UCS interconnects.         . If the backup version is set through Prepare for Firmware Install and is the same as the selected infra firmware version, the backup version is not set earlier, the selected firmware version is set as the backup version.         . If the backup version is not set earlier, the selected firmware version is set as the backup version.         . If the backup version is not set earlier, the selected firmware version is set as the backup version. This version is then set startup version.         Completing this stage will result in a reboot.         The system has performed a sanity check and found the following issues. Suggestions about fixing these issues are also displayed.         Please go through the list of issues and suggested fixes carefully, and take appropriate action. | i fabric<br>he<br>t as the | e |  |  |  |  |  |
|   |                                                  | Warnings         1) Critical and major faults exist, Proceeding without fix might lead the system in unexpected state. Cick here to see the existing critical and major faults. <ul> <li>Image: Critical and major faults exist, in-modules, servers or adapters) is unsupported in the target release.</li> <li>Image: Critical and major faults exist, Proceeding without fix might lead the system in unexpected state.</li> <li>Image: Critical and major faults exist, in-modules, servers or adapters) is unsupported</li> <li>Image: Critical and major faults exist, in-modules, servers or adapters) is unsupported</li> <li>Image: Critical and major faults exist, in-modules, servers or adapters)</li> </ul>                                                                                                    |                            |   |  |  |  |  |  |

9 Ignorar todo, Siguiente

Elija el paquete de información adecuado en el menú desplegable y marque la casilla de verificación Actualizar ahora. Haga clic en Finish (Finalizar).

|   |                                               | Install Infrastructure Fin                                                       | rmware                                                                                                    | ? ×    |
|---|-----------------------------------------------|----------------------------------------------------------------------------------|----------------------------------------------------------------------------------------------------|--------|
|   | Prerequisites                                 | Firmware System Status                                                           | Properties                                                                                                    |        |
| 1 | Prerequisites Install Infrastructure Firmware | Firmware System Status Firmware Installer :  Ready Cancel Infrastructure Upgrade | Properties     Name :   default   Description :   Infrastructure Pack   Backup Version :   Infra Pack :   4.3(3a)A   Service Pack   :   force   :   Force   :   Evacuate   :   Infrastructure Upgrade Schedule   Admin State   :   Max Number Of Concurrent Tasks   :   Untriggered   :   :   :   :   :   :   :   :   :   :   :   :   :   :   :   :   :   :   :   :   :   :   :   :   :   :   :   :   :   :   :   :   :   :   :   :   :   :   :   :   :   :   :   :   :   :   :   :   :   :   :   :   :   :   :   :   :   :   :   :   : <th></th> |        |
|   |                                               |                                                                                  | < Prev Next > Finish                                                                                                    | Cancel |

10 Actualice ahora y finalice

Haga clic en Sí para pasar por alto la advertencia de que el Service Pack no está seleccionado. Click OK.

| Prerequisites                                                                                                    | Firmware System Status                     | Properties                                                    |  |  |  |  |  |  |
|----------------------------------------------------------------------------------------------------|--------------------------------------------|---------------------------------------------------------------|--|--|--|--|--|--|
|                                                                                                    | Firmware Installer : 🕇 Ready               | Name : default                                                |  |  |  |  |  |  |
| Install Infrastructure Firmware                                                                                                    | Actions                                    | Description : Infrastructure Pack                             |  |  |  |  |  |  |
|                                                                                                    |                                            | Backup Version :                                              |  |  |  |  |  |  |
|                                                                                                    |                                            | Infra Pack : 4.3(3a)A 💌                                       |  |  |  |  |  |  |
|                                                                                                    |                                            | Service Pack : <pre><not set=""> </not></pre>                 |  |  |  |  |  |  |
|                                                                                                    |                                            | Force : 🗆                                                     |  |  |  |  |  |  |
|                                                                                                    |                                            | Evacuate :                                                    |  |  |  |  |  |  |
| Instal                                                                                                    | I Infrastructure Firmware                  | ×                                                             |  |  |  |  |  |  |
| A Servic                                                                                                    | e Pack has not been selected, so any Servi | ice Pack if already installed in the system, will be removed. |  |  |  |  |  |  |
| Press <b>Yes</b> to disregard the warning and submit changes, <b>No</b> to quit the wizard<br>or <b>Cancel</b> to make changes to the current configuration. |                                            |                                                               |  |  |  |  |  |  |
| No Cancel                                                                                                    |                                            |                                                               |  |  |  |  |  |  |
|                                                                                                    |                                            |                                                               |  |  |  |  |  |  |

11 Alerta de instalación

Para supervisar el progreso de la actualización, haga clic en la pestaña FSM. La actualización comienza después de unos momentos.

Se recomienda encarecidamente habilitar la opción Evacuate, para garantizar que el tráfico se mueva entre Fabric Interconnects durante el proceso de actualización y para evitar la interrupción del tráfico.

Normalmente, esto se realiza primero en la Fabric Interconnect secundaria.

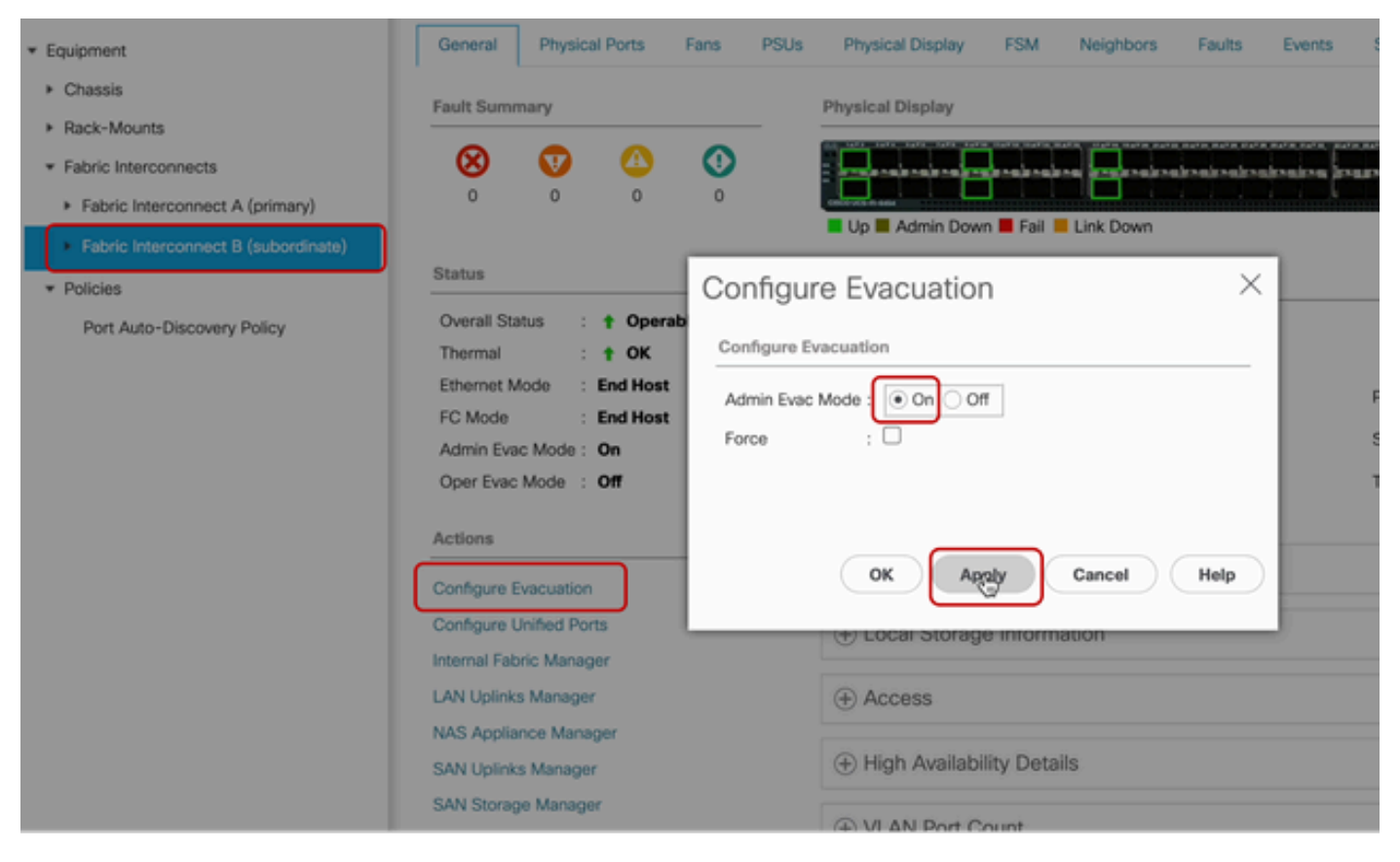

12 Configurar y aplicar

Verifique que las rutas funcionen (desde la perspectiva de UCS), así como cualquier ruta virtual o máquina virtual, NIC virtual o HBA.

Esto garantiza que el tráfico no se vea afectado durante el proceso de actualización.

Si hay algún vNIC o vHBA caído, verifique el impacto y resuelva la situación antes de la actualización.

Por diseño, la actualización de la infraestructura de UCS inicia la actualización en la fabric interconectada secundaria.

Cuando la actualización esté a punto de finalizar en la Fabric Interconnect secundaria, el sistema UCS cerrará su sesión temporalmente.

Esto se debe a que el UCS Manager se está actualizando y los procesos de gestión están inactivos; sin embargo, el plano de datos permanece activo al desconectarse del plano de gestión.

Si configuró SNMP, es posible que reciba alertas con respecto al estado del plano de administración.

Esto es normal, por lo que se recomienda inhabilitar las notificaciones SNMP durante su actualización y volver a habilitarlas después de haber completado la actividad.

Tan pronto como el sistema vuelva a estar disponible, se completa la actualización del componente UCS Manager.

Puede volver a iniciar sesión en UCS Manager para supervisar el resto de la actualización mediante la pestaña FSM.

| AI +                                                | Equipment                       |                                 |                               |                        |                           |         |
|-----------------------------------------------------|---------------------------------|---------------------------------|-------------------------------|------------------------|---------------------------|---------|
| Equipment                                           | Main Topology View Fabri        | ic Interconnects Servers T      | hermal Decommissioned         | Firmware Management Pr | olicies Faults Diagnostic | 5       |
| * Chassis                                           | Installed Firmware Firmwa       | are Auto Install Catalog Packag | e Download Tasks Packa        | ages Images Upgrade    | Validation Faults         |         |
| Chassis 1                                           | General FSM                     |                                 |                               |                        |                           |         |
| <ul> <li>Rack-Mounts</li> </ul>                     | FSM Status :                    | In Progress                     |                               |                        |                           |         |
| * Fabric Interconnects                              | Description :                   |                                 |                               |                        |                           |         |
| <ul> <li>Fabric Interconnect A (primary)</li> </ul> | Current FSM Name :              | Deploy                          |                               |                        |                           |         |
| Estado Internetator B (internetatoria)              | Comditited at :                 |                                 |                               |                        |                           |         |
| · Paulic Interconnect D (Inapplicable)              | Progress Status :               |                                 | 90%                           |                        |                           |         |
| * Policies                                          | Remote Invocation Result :      | Not Applicable                  |                               |                        |                           |         |
| Port Auto-Discovery Policy                          | Remote Invocation Error Code :  | None                            |                               |                        |                           |         |
|                                                     | Remote Invocation Description : |                                 |                               |                        |                           |         |
|                                                     | Step Sequence                   |                                 |                               |                        |                           |         |
|                                                     | Order                           | Name                            | Description                   | Status                 | Timestamp                 | Retried |
|                                                     | 1                               | Deploy Wait For Deploy          | Waiting for Deploy to begin(F | Success                | 2024-05-18T11:35:31Z      | 0       |
|                                                     | 2                               | Deploy Resolve Distributable    | Resolving distributable name  | Skip                   | 2024-05-18T11:35:31Z      | 0       |
|                                                     |                                 |                                 |                               |                        | 2024-05-18711-35-317      |         |

13 Instalación automática del firmware

El Fabric Interconnect subordinado y su módulo de E/S de chasis correspondiente completan sus actualizaciones respectivas.

| All 👻                                               | Equipment                                       | Fabric In      | terconne        | cts / Fabr       | ic Interc                    | onnect B (inapplicabl         | e)         |           |  |
|-----------------------------------------------------|-------------------------------------------------|----------------|-----------------|------------------|------------------------------|-------------------------------|------------|-----------|--|
| ▼ Equipment                                         | General                                         | Physica        | al Ports        | Fans             | PSUs                         | Physical Display              | FSM        | Neighbors |  |
| Chassis                                             | Fault Sum                                       | mary           |                 | Physical Display | Physical Display             |                               |            |           |  |
| <ul> <li>Fans</li> </ul>                            | 8                                               | V              | ⚠               | 0                |                              |                               |            | . 🔄       |  |
| ▼ IO Modules                                        | 1                                               | 2              | 0               | 1                |                              | Up Admin Dow                  | n 📕 Fail 📕 | Link Down |  |
| IO Module 1 IO Module 2                             | Status                                          |                |                 |                  |                              | Properties                    |            |           |  |
| PSUs                                                | Overall Status : 🔻 Inoperable                   |                |                 |                  |                              | Name :                        | в          |           |  |
| Servers                                             | Thermal                                         | :              | 🕇 ОК            |                  |                              | Product Name : Cisco UCS 6454 |            |           |  |
| ► Rack-Mounts                                       | Ethernet M                                      | Mode :         | End Host        |                  | Vendor : Cisco Systems, Inc. |                               |            |           |  |
| <ul> <li>Fabric Interconnects</li> </ul>            | FC Mode<br>Admin Eva                            | :<br>ac Mode : | End Host<br>Off |                  | Revision :                   | 0                             |            |           |  |
| <ul> <li>Fabric Interconnect A (primary)</li> </ul> | Oper Evac                                       | : Mode :       | Off             |                  |                              | Available Memory :            | 55.560 (GE | 3)        |  |
| Fabric Interconnect B (inapplicable)                | Actions                                         |                |                 |                  |                              | Locator LED :                 | •          |           |  |
| <ul> <li>Policies</li> </ul>                        |                                                 |                |                 |                  | _                            | Part Details                  |            |           |  |
| Port Auto-Discovery Policy                          | Configure Evacuation<br>Configure Unified Ports |                |                 |                  |                              | + Local Storag                | e Informa  | ation     |  |
|                                                     | Internal Eal                                    | pric Manao     | lor.            |                  |                              |                               |            |           |  |

14 Fabric Interconnect

Una vez completada, verifique que la nueva versión del firmware esté instalada en la fabric interconectada subordinada seleccionando la fabric interconectada subordinada

(en este casoFabric InterconnectBin en la sección Equipment del panel de navegación).

Desplácese hacia abajo en la ficha General. En la sección Firmware, observe la versión de firmware recién instalada en la fabric interconectada subordinada.

| AI v                                                    | Equipment / Fabric Interconnects / Fabric Interco | onnect B (subordinate)                | Pending Activities ×                                                                                                    |   |  |  |  |
|---------------------------------------------------------|---------------------------------------------------|---------------------------------------|----------------------------------------------------------------------------------------------------|---|--|--|--|
| Equipment                                               | General Physical Ports Fans PSUs                  | Physical Display FSM Neig             | There are activities in the system requiring reboot.<br>Click the <b>Pending Activities</b> button on the toolbar to acknowledge | o |  |  |  |
| * Chassis                                               | Configure Unified Ports                           | Local Storage Information             | Do not show again                                                                                                    |   |  |  |  |
| Chassis 1 (1)                                           | Internal Fabric Manager                           |                                       |                                                                                                    |   |  |  |  |
| <ul> <li>Rack-Mounts</li> </ul>                         | LAN Uplinks Manager                               | Access                                |                                                                                                    |   |  |  |  |
| ▼ Fabric Interconnects                                  | NAS Appliance Manager                             |                                       |                                                                                                    |   |  |  |  |
| <ul> <li>Fabric Interconnect A (primary)</li> </ul>     | SAN Uplinks Manager                               | High Availability Details             |                                                                                                    |   |  |  |  |
| <ul> <li>Fabric Interconnect B (subordinate)</li> </ul> | SAN Storage Manager                               | (C) VII ANI Basis Courses             |                                                                                                    |   |  |  |  |
| * Deficient                                             | Enable Ports *                                    | (+) VDAV POR COURT                    |                                                                                                    |   |  |  |  |
| Protection Protection                                   | Disable Ports *                                   | FC Zone Count                         |                                                                                                    |   |  |  |  |
| Port Auto-Discovery Policy                              |                                                   | O TO BOILD ODDIN                      |                                                                                                    |   |  |  |  |
|                                                         | Set Ethernet Switching Mode                       |                                       |                                                                                                    |   |  |  |  |
|                                                         | Set FC End-Host Mode                              | Firmware                              | <b>\</b>                                                                                                    |   |  |  |  |
|                                                         | Set FC Switching Mode                             | Boot-loader Version : v05.47(04/2     | 28/2022)                                                                                                    |   |  |  |  |
|                                                         | Activate Firmware                                 | Kernel Version : 9.3(5)(43(3)         | a)                                                                                                    |   |  |  |  |
|                                                         | Management Interfaces                             | System Version : 9.3(5)43(3           | a)                                                                                                    |   |  |  |  |
|                                                         | Turn on Locator LED                               | Service Pack Version : 4.3(3)SPO(     | Default)                                                                                                    |   |  |  |  |
|                                                         | Install Secure FPGA                               | Package Version                       |                                                                                                    |   |  |  |  |
|                                                         |                                                   | Startup Kernel Version : 9.3(5)143(3) | a)                                                                                                    |   |  |  |  |
|                                                         |                                                   | Activate Status : Ready               |                                                                                                    |   |  |  |  |
|                                                         |                                                   | Startup System Version : 9.3(5)143(3  | a)                                                                                                    |   |  |  |  |
|                                                         |                                                   | Activate Status : Ready               |                                                                                                    |   |  |  |  |
|                                                         |                                                   | Startup Service Pack Version : 4.3(3) | SP0(Default)                                                                                                    |   |  |  |  |
|                                                         |                                                   | Activate Status : Ready               |                                                                                                    |   |  |  |  |
|                                                         |                                                   |                                       |                                                                                                    |   |  |  |  |

14 Fabric Interconnect

Para que esté completo, el Fabric Interconnect principal debe actualizarse y reiniciarse.

Existe una alerta de que es necesario reiniciar para realizar cambios efectivos.

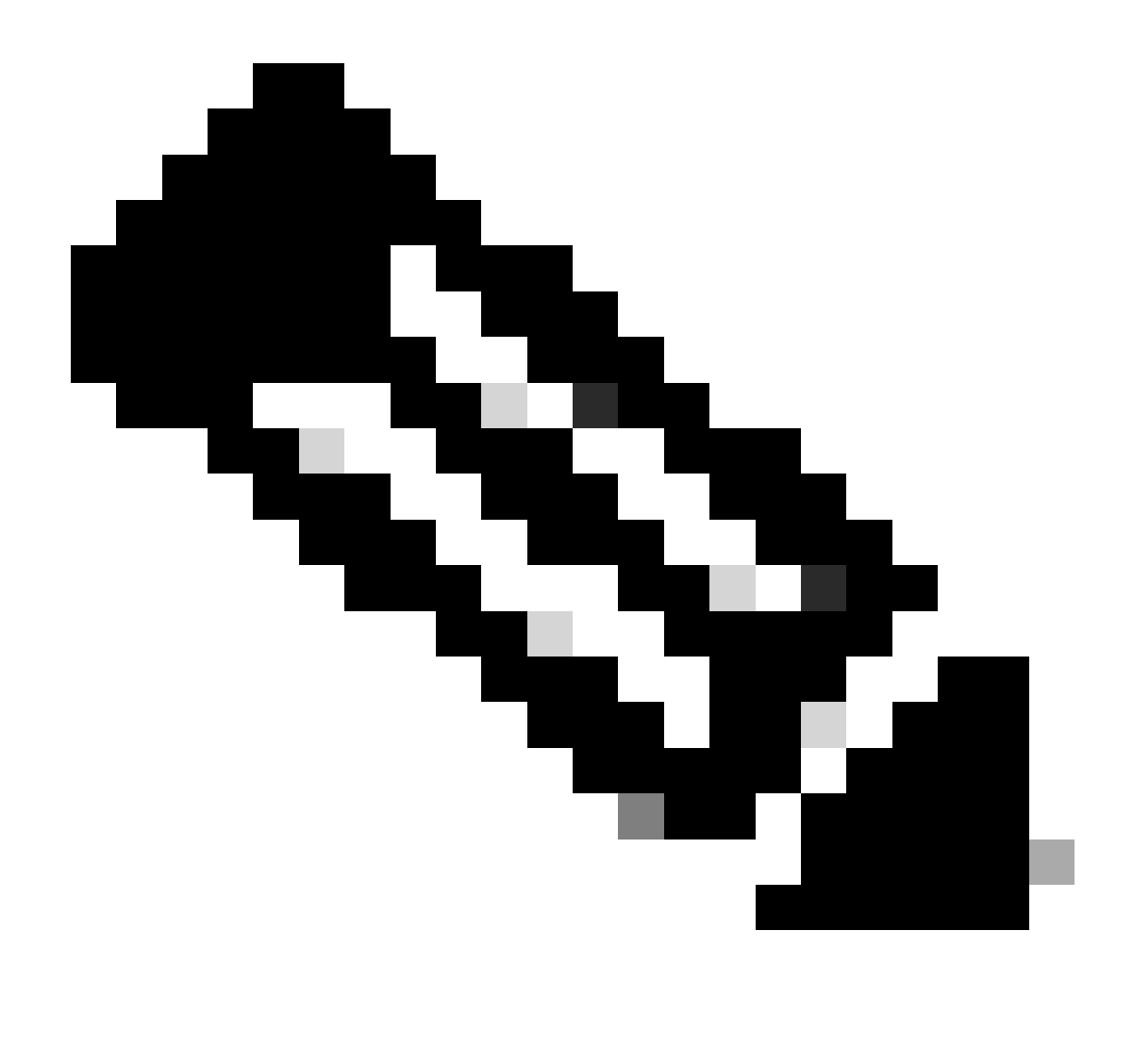

Nota: Este es un paso crítico. Verifique que todas las rutas se estén ejecutando física y virtualmente, así como la alta disponibilidad en ambos Fabric Interconnects antes de reiniciar el Fabric Interconnect A.

Esto es clave para garantizar el éxito y evitar interrupciones o tiempos de inactividad. Un sistema operativo o máquina virtual parece estar en ejecución, pero su ruta secundaria no está completamente activa.

Si esta es la situación, al reiniciar Fabric Interconnect A, el sistema operativo o la máquina virtual posiblemente pierdan la conexión debido a su incapacidad para encontrar una ruta.

Una vez que se hayan verificado todos, continúe con seguridad para reiniciar Fabric Interconnect A.

Haga clic en el menú emergente Actividades pendientes en la esquina superior derecha

| ſ          | Pending Activities                                                                                                    |         |
|------------|----------------------------------------------------------------------------------------------------|---------|
| Decommissi | There are activities in the system requiring reboot.<br>Click the <b>Pending Activities</b> button on the toolbar to ackno | wledge. |
|            | Do not show again                                                                                                    |         |
|            |                                                                                                    |         |

14 Fabric Interconnect

Seleccione Fabric Interconnects. Haga clic en Reiniciar ahora. Seleccione Yes en la ventana emergente y haga clic en OK para cerrar las ventanas emergentes.

| Pending Activities                                             | ×                    |
|----------------------------------------------------------------|----------------------|
| User Acknowledged Activities Scheduled Activities              |                      |
| Service Profiles Fabric Interconnects Servers Chassis Profiles |                      |
| Actions                                                        |                      |
| Reboot now                                                     |                      |
| Pending Disruptions : defaultValue                             |                      |
| Pending Changes :                                              |                      |
| <ul> <li>Details</li> </ul>                                    |                      |
| Modified at : 2024-05-18T03:21:02Z                             |                      |
| Acknowledgment State : Waiting For User                        |                      |
| Schedule : fi-reboot                                           |                      |
|                                                                |                      |
|                                                                | OK Apply Cancel Help |

Esta acción reinicia el Fabric Interconnect principal para completar la actualización del firmware.

Durante este proceso de reinicio, la función de liderazgo de clúster del sistema la asume el subordinado, por lo que se desconecta de UCS Manager temporalmente.

| Unable to connect to the server. The application will now exit.                                                                                                    | UCS Manager | Connection I    | Error                                                                                                    |                                                                                                    |                                          |
|----------------------------------------------------------------------------------------------------|-------------|-----------------|----------------------------------------------------------------------------------------------------|----------------------------------------------------------------------------------------------------|------------------------------------------|
| All       Equipment         • Equipment       Main Topology View       Fabric Ir         • Chassis 1       Installed Firmware       Immade Audo anstall       Catalog Package       Download Tasks       Package       magement       Pol         • Chassis 1       Imagement       Installed Firmware       Firmware       Entropy Catalog Package       Download Tasks       Package       magement       Pol         • Chassis 1       Imagement       Imagement       Imagement       Pol       Imagement       Pol         • Fabric Interconnects       • Fabric Interconnect B (subordinate)       •       Firmware Installer :       Imagement       Pol         • Policies       Port Auto-Discovery Policy       Imagement       Imagement       Policies         Port Auto-Discovery Policy       Actions       Imagement       Actions       Owner       4.3(3)A/A.2(2)POLDE         Install Infrastructure Firmware       Install Infrastructure Firmware       Install Server Firmware       Owner       Local | Al          | Unable to conne | Act to the server. The applicat<br>PSCkage Download 185ks<br>Infrastructure Firmwan<br>Package Version<br>Backup Version<br>Startup Version<br>Service Pack Running V<br>Service Pack Startup Version<br>Owner | tion will now exit.<br>OK<br>Packages mage<br>:<br>4.3(3a)A,4.2(2e)<br>:<br>:<br>:<br>:<br>4.3(3a)A<br>Version : 4.3(3)SPO(Defas<br>ersion :<br>:<br>:<br>Local | agement Policies<br>Is Upgrade Validatio |

18 Error de conexión

Una vez restaurado el acceso a la GUI de UCS Manager, vuelva a iniciar sesión.

Vuelva a supervisar el FSM para verificar el progreso de la actualización.

| Equipment                                                 | Main Topology View Fabric Interconnects Servers Thermal Decommissioned Firmware Management Policies Faults Diagnostics |
|-----------------------------------------------------------|----------------------------------------------------------------------------------------------------|
| * Chassis                                                 | Installed Firmware Auto Install Cetalog Package Download Tasks Packages Images Upgrade Validation Faults               |
| Chassis 1 😨                                               | General FSM                                                                                                    |
| * Rack-Mounts                                             | FSM Status : In Progress                                                                                               |
| Enclosures                                                | Description :                                                                                                    |
| FEX                                                       | Current FSM Name : Deploy                                                                                              |
| Servers                                                   | Completed at :                                                                                                    |
| · Enheir Internensete                                     | Progress Status : 90%                                                                                                  |
| Paore mercornects                                         | Remote Invocation Result : Not Applicable                                                                              |
| <ul> <li>Fabric Interconnect A (subordinate) S</li> </ul> | Remote Invocation Error Code : None                                                                                    |
| <ul> <li>Fabric Interconnect B (primary)</li> </ul>       | Remote Invocation Description :                                                                                        |
| * Policies                                                | Step Sequence                                                                                                    |

19 Fabric Interconnect A

Una vez finalizada la actualización, la interconexión primaryFabric anterior asume la función subordinada en el clúster.

### Verificación

Para comprobar que la actualización de UCS Manager se ha realizado correctamente, en la sección Equipo del panel de navegación, seleccione Fabric Interconnects.

#### En la pestaña Firmware instalado, haga clic en el icono de expandir todo más (+).

| Cisco UC | \$ 6454                                                 | Equipment / Fabric Interconnects  |                   |                         |                       |                    |                 |   |
|----------|---------------------------------------------------------|-----------------------------------|-------------------|-------------------------|-----------------------|--------------------|-----------------|---|
| •        | Equipment     Chassis                                   | Fabric Interconnects IO Modules   | Thermal Power Fan | Enstalled Firmware Faul | ts Events Performance |                    |                 | 0 |
| 88       | <ul> <li>Rack-Mounts</li> </ul>                         | Name                              | Model             | Package Version         | Running Version       | Startup Version    | Activate Status |   |
|          | Fabric Interconnects                                    | uCS Manager                       |                   |                         |                       |                    |                 |   |
| ~        | <ul> <li>Fabric Interconnect A (subordinate)</li> </ul> | UCS Manager Service Pack          | (                 |                         | 4.3(3)SP0(Default)    | 4.3(3(SP0(Default) | Ready           |   |
| =        | <ul> <li>Fabric Interconnect B (primary)</li> </ul>     | UCS Manager System                |                   | 4.3(3a)A                | 4.3(3a)               | 4.3(3a)            | Ready           |   |
|          | Policies                                                | + Fabric Interconnects            |                   |                         |                       |                    |                 |   |
|          | Port Auto-Discovery Policy                              | ¥ Fabric Interconnect A (subord). | Cisco UCS 6454    |                         |                       |                    |                 |   |
| 1.       |                                                         | Kernel                            |                   | 4.3(3a)A                | 9.3(5)(43(3a)         | 9.3(5)(43(3a)      | Ready           |   |
| -0       |                                                         | Service Pack                      |                   |                         | 4.3(3)SP0(Default)    | 4.3(3)SP0(Default) | Ready           |   |
|          |                                                         | System                            |                   | 4.3(3a)A                | 9.3(5)43(3a)          | 9.3(5)43(3a)       | Ready           |   |
|          |                                                         |                                   | Cisco UCS 6454    |                         |                       |                    |                 |   |
|          |                                                         | Kornel                            |                   | 4.3(3a)A                | 9.3(5)43(3a)          | 9.3(5)43(3a)       | Ready           |   |
|          |                                                         | Service Pack                      |                   |                         | 4.3(3)SP0(Default)    | 4.3(3(SP0(Default) | Ready           |   |
|          |                                                         | System                            |                   | 4.3(3a)A                | 9.3(5)43(3a)          | 9.3(5)143(3a)      | Ready           |   |
|          |                                                         |                                   |                   |                         |                       |                    |                 |   |
|          |                                                         |                                   | ```               |                         |                       |                    |                 |   |

20 Firmware instalado

UCS Manager se ha actualizado correctamente.

Si ya configuró el parámetro de evacuación, recuerde desactivarlo ahora.

| Enclosures                                                              |                                            | <u> </u>                 |                                    | endradradra frans |
|-------------------------------------------------------------------------|--------------------------------------------|--------------------------|------------------------------------|-------------------|
| FEX<br>Servers                                                          |                                            |                          | Up 📕 Admin Down 📕 Fail 📕 Link Down |                   |
| * Fabric Interconnects                                                  | Status                                     |                          | Configure Evacuation               | ×                 |
| Fabric Interconnect A (subordinate)     Fabric Interconnect B (primary) | Thermal                                    | : † Operad               | Configure Evacuation               | - 100             |
| ▼ Policies                                                              | Ethernet Mode<br>FC Mode                   | : End Host<br>: End Host | Admin Evac Mode : On Off           | F                 |
| Port Auto-Discovery Policy                                              | Admin Evac Mode<br>Oper Evac Mode          | : On<br>: On             | Force : U                          | s<br>T            |
|                                                                         | Actions<br>Configure Evacuation            | on                       | OK Apply Cancel H                  | elp               |
|                                                                         | Configure Unified P<br>Internal Fabric Man | Ports                    | Local Storage information          | _                 |

21 Modo de administración desactivado

Si es necesario, puede cambiar el líder del clúster usando este comando CLI en el modo localmgmt:

#cluster lidera una

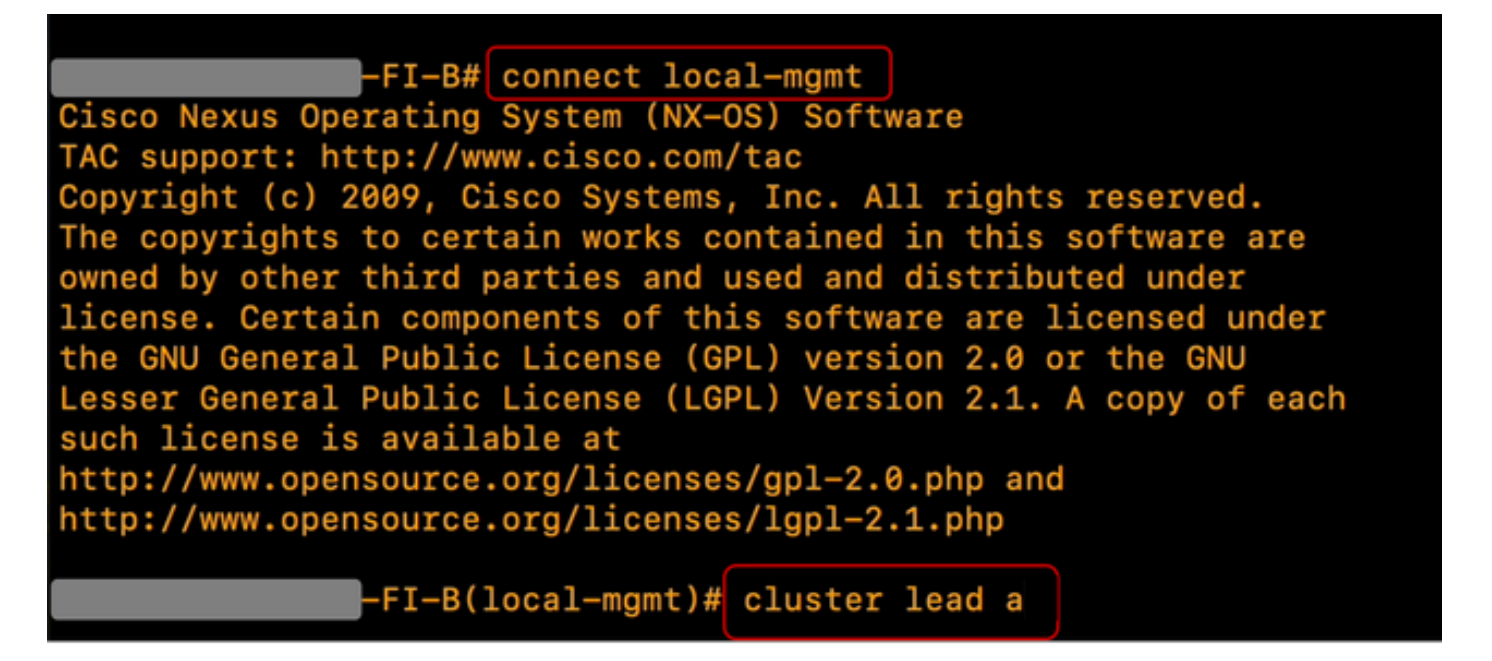

22 Conecte el cliente potencial del clúster

EscribaSí para continuar. A continuación, se le desconectará temporalmente de las instancias CLI y GUI.

Vuelva a iniciar sesión en UCS Manager para comprobar que el lead de clúster es ahora su Fabric Interconnect principal anterior.

La actualización de UCS Manager ha finalizado.

#### Acerca de esta traducción

Cisco ha traducido este documento combinando la traducción automática y los recursos humanos a fin de ofrecer a nuestros usuarios en todo el mundo contenido en su propio idioma.

Tenga en cuenta que incluso la mejor traducción automática podría no ser tan precisa como la proporcionada por un traductor profesional.

Cisco Systems, Inc. no asume ninguna responsabilidad por la precisión de estas traducciones y recomienda remitirse siempre al documento original escrito en inglés (insertar vínculo URL).